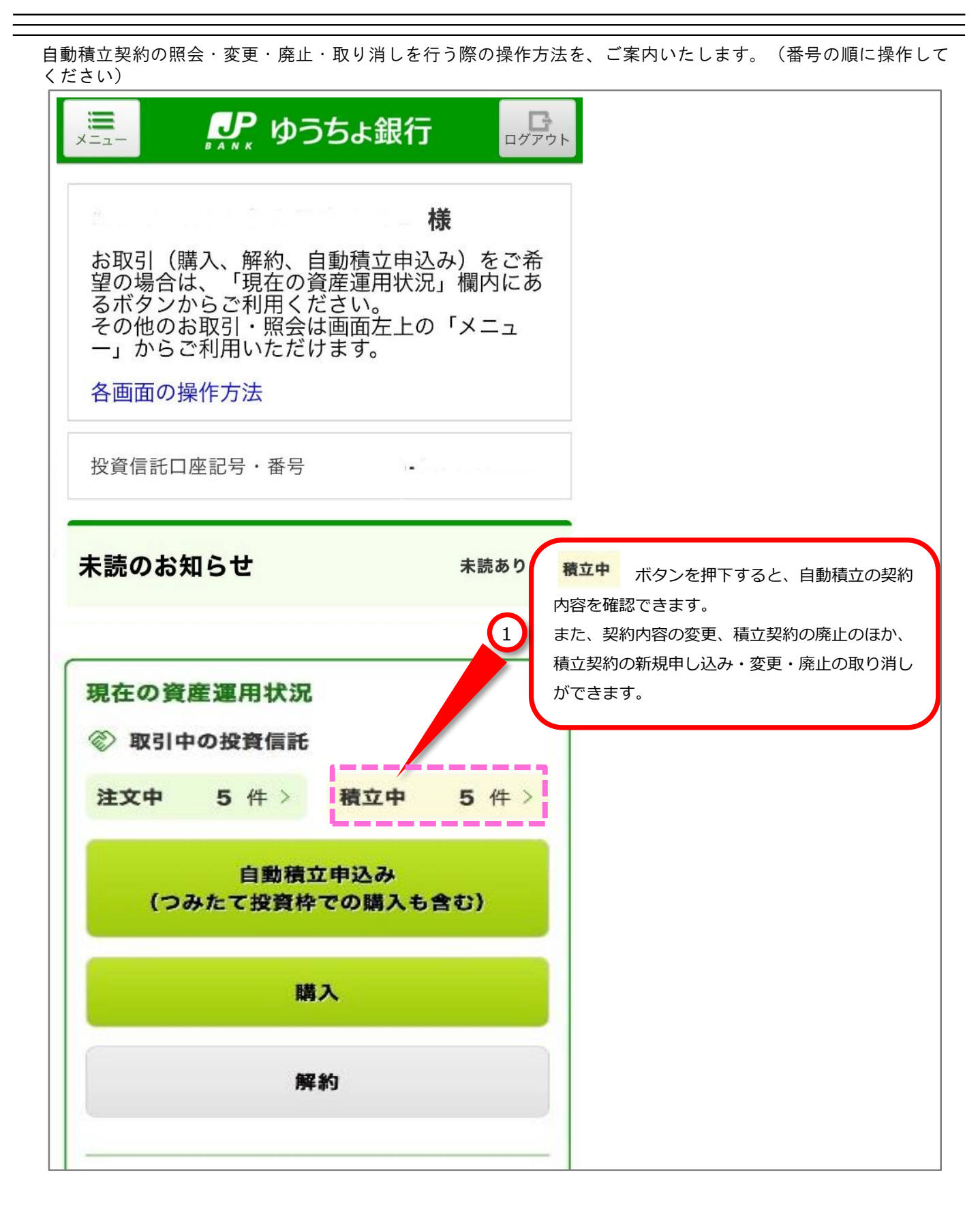

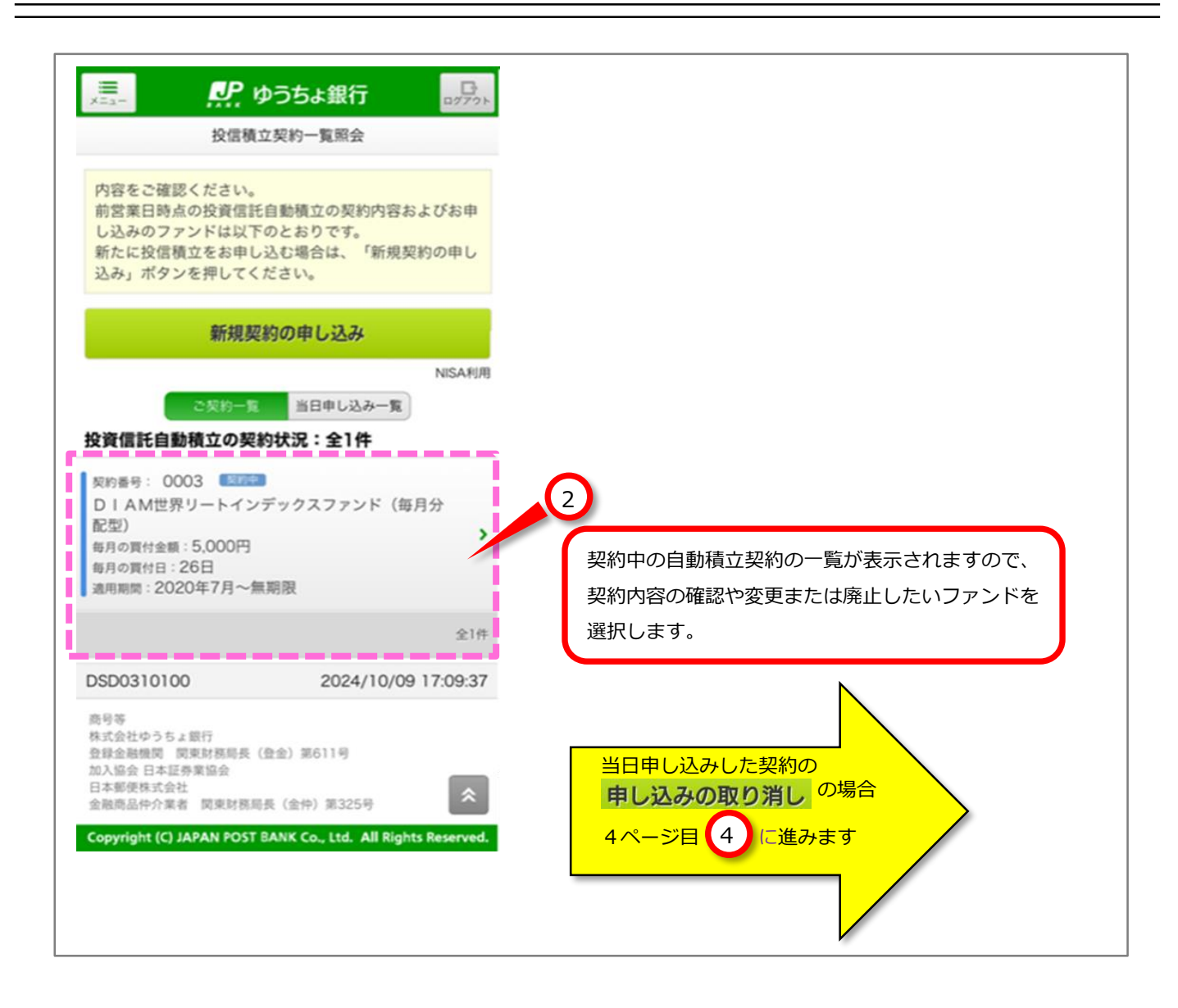

| ×==-                 | 🔑 ゆうちょ銀行 🛛 률                                |
|----------------------|---------------------------------------------|
| 戻る                   | 投信積立申込内容詳細                                  |
| 契約内容                 | MISA¥I)                                     |
| 契約番号                 | 0003                                        |
|                      |                                             |
| ファンド名称               | レイス(個色が) (47) シリシスシアンド (毎月分配型)              |
| NISA預り               | 成長投資枠優先 ※                                   |
| 毎月の<br>買付日           | 26日                                         |
| 毎月の<br>買付金額          | 5,000円                                      |
| 積増月1                 |                                             |
| 積増金額1                |                                             |
| 積增月2                 |                                             |
| 積増金額2                |                                             |
| 適用期間                 | 2020年7月~無期限                                 |
| 契約チャネル               | 店頭                                          |
| ※成長投資枠対<br>はジュニアNISA | 象外のファンドでの契約であるか、あるい<br>口座での契約のため、課税での買付になり  |
| ます。                  |                                             |
|                      | 契約の変更                                       |
|                      | 契約の廃止                                       |
|                      | 一覧へ戻る                                       |
| DSD0310185           | 2024/10/09 17:10:42                         |
| 商号等<br>株式会社ゆうちょ鎚     | 長行                                          |
| 登録金融機関 関東加入協会 日本証券部  | ●財務局長(登金)第611号<br>業協会                       |
| 日平郵便株式会社<br>金融商品仲介業者 | 関東財務局長(金仲)第325号                             |
| Copyright (C) JAF    | PAN POST BANK Co., Ltd. All Rights Reserved |

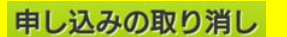

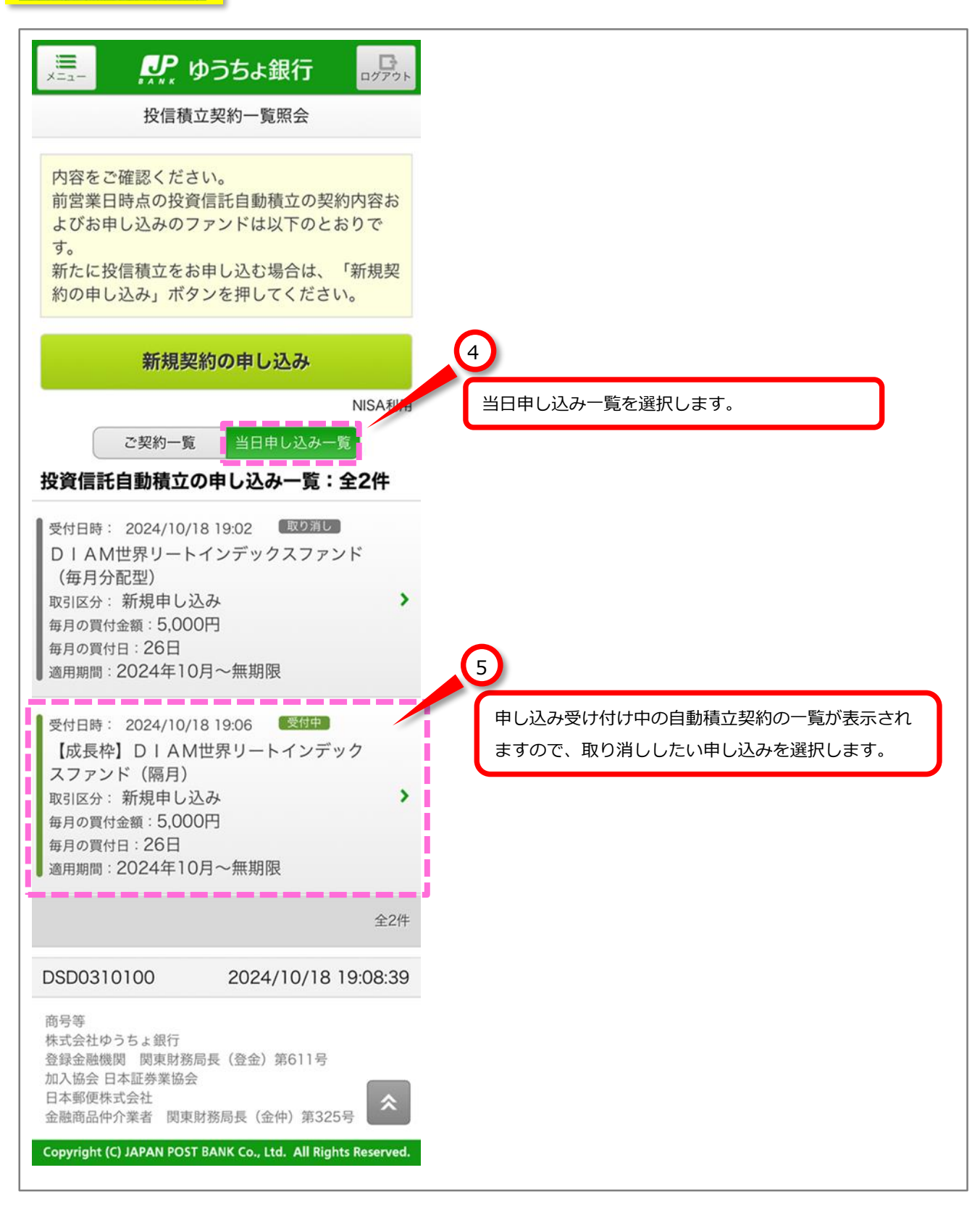

07 自動積立 お申し込み内容の照会・変更(廃止・取り消し)

## 申し込みの取り消し

| x==         | ゆうちょ銀行     ログアゥト     信積立内容照会・変更      |        |                     |   |
|-------------|--------------------------------------|--------|---------------------|---|
| 受付内容        |                                      |        |                     |   |
| 受付番号        | 0000368130                           |        |                     |   |
| 受付日時        | 2024/10/18 19:06:47                  |        |                     |   |
| ステータス       | 受付中                                  |        |                     |   |
| 申込内容        | )                                    |        |                     |   |
| ファンド名称      | 【成長枠】DIAM世界リー<br>トインデックスファンド(隔<br>月) |        |                     |   |
| 取引区分        | 新規申し込み                               |        |                     |   |
| NISA預り      | 成長投資枠優先                              |        |                     |   |
| 毎月の<br>買付日  | 26日                                  |        |                     |   |
| 毎月の<br>買付金額 | 5,000円                               |        |                     |   |
| 積増月1        |                                      |        |                     |   |
| 積増金額1       |                                      |        |                     |   |
| 積增月2        |                                      | 6      |                     |   |
| 積増金額2       |                                      | 受付内容、申 | 込内容を確認し、            |   |
| 適用期間        | 2024年10月~無期限                         | 申し込みの  | <b>取り消し</b> を押下します。 | J |
| 反映月         | 2024年10月                             |        |                     |   |
| 契約チャネル      | インターネット                              |        |                     |   |
| 申           | 申し込みの取り消し                            |        |                     |   |
|             | 一覧へ戻る                                |        |                     |   |
| SD03101D5   | 5 2024/10/18 19:09 <del>0</del> 2    |        |                     |   |

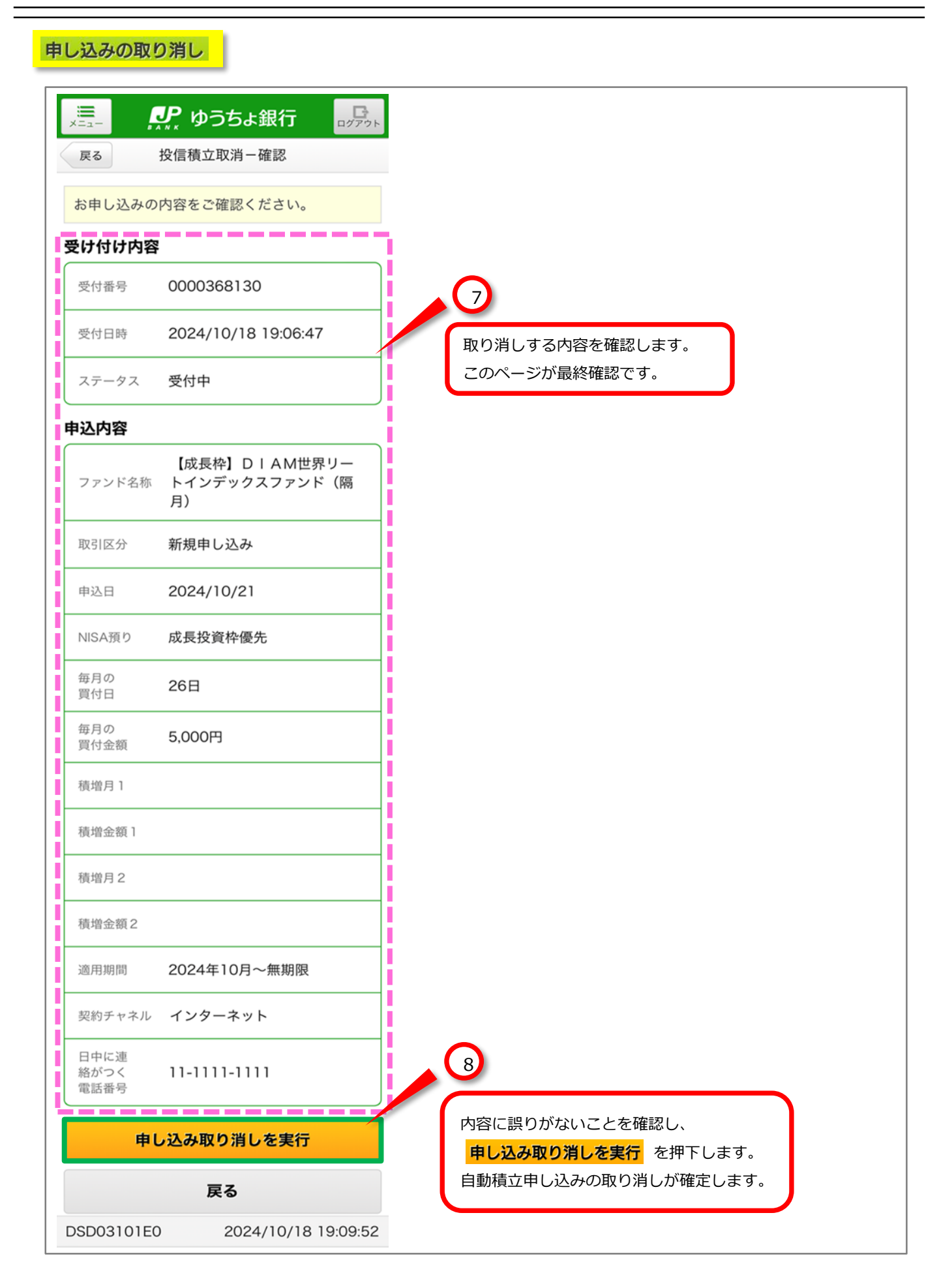

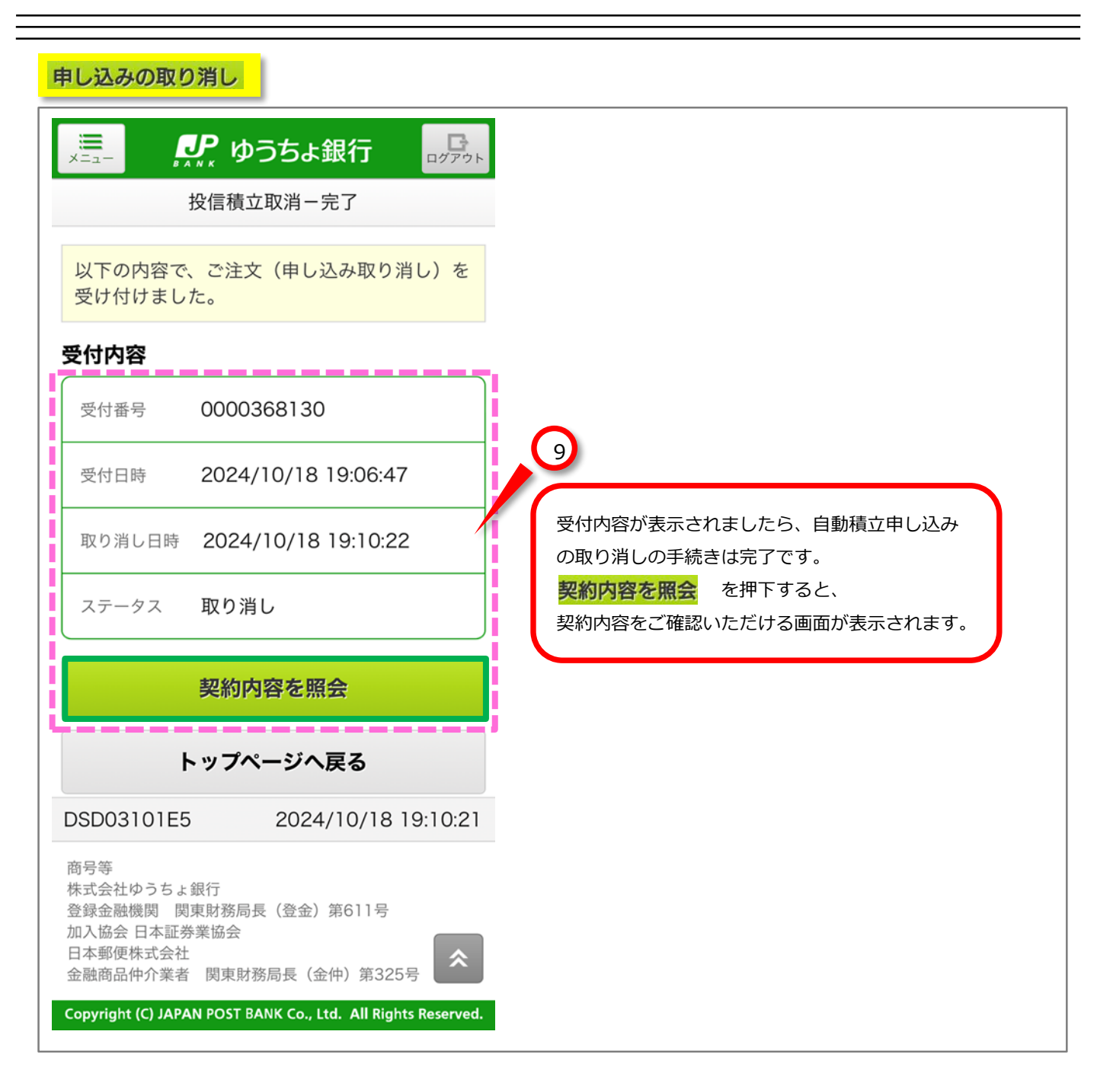

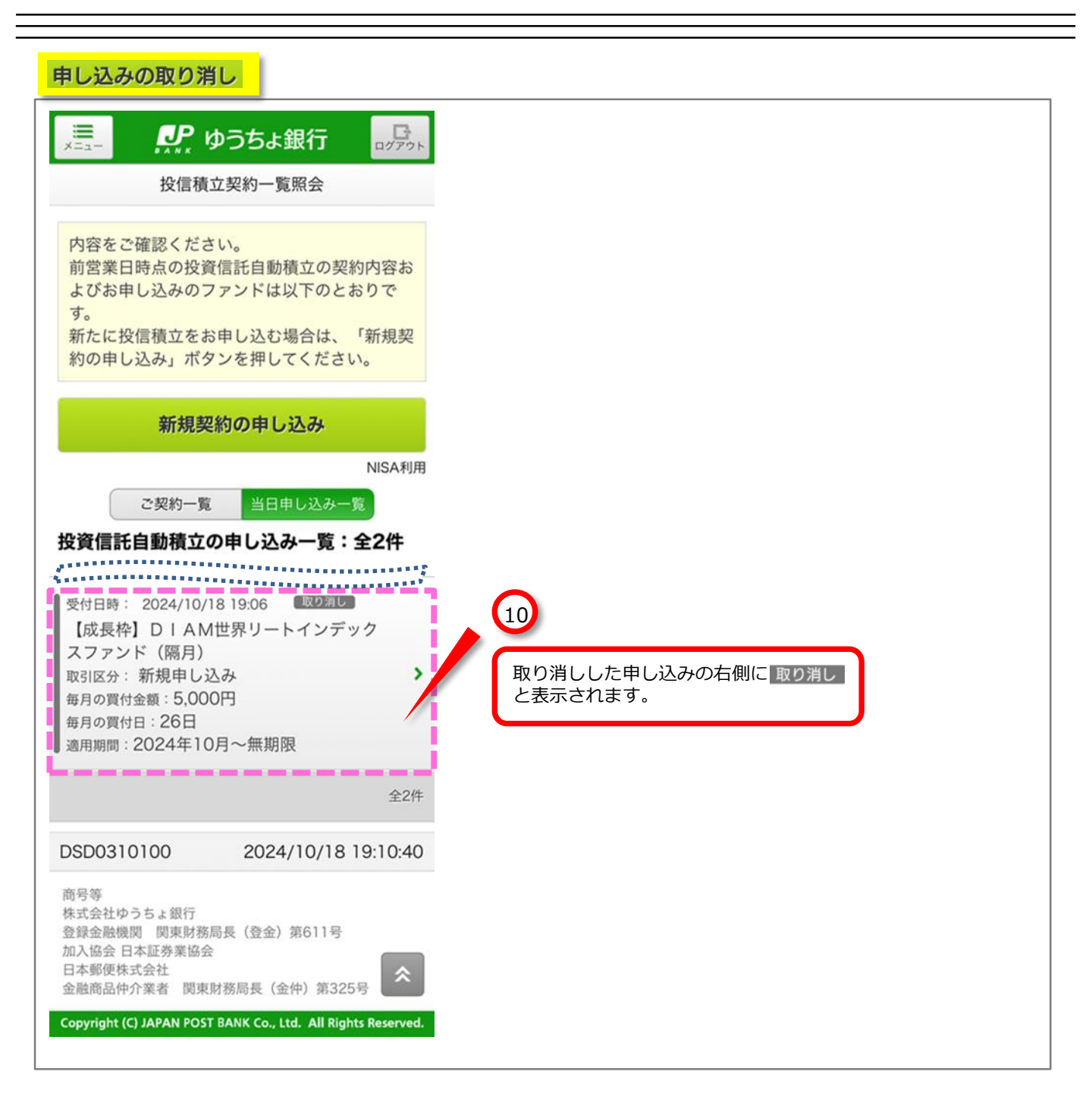

## 契約の変更

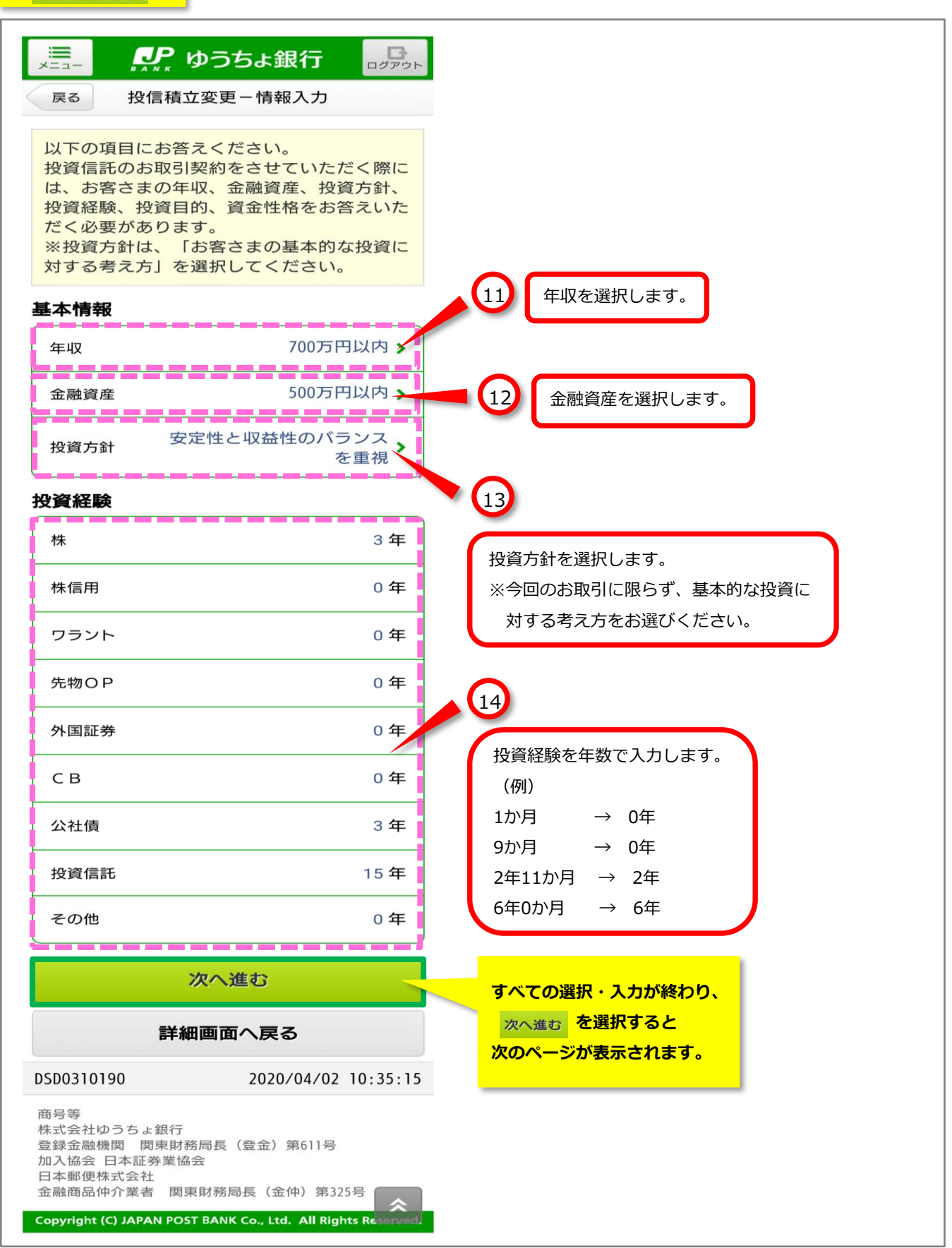

## 契約の変更

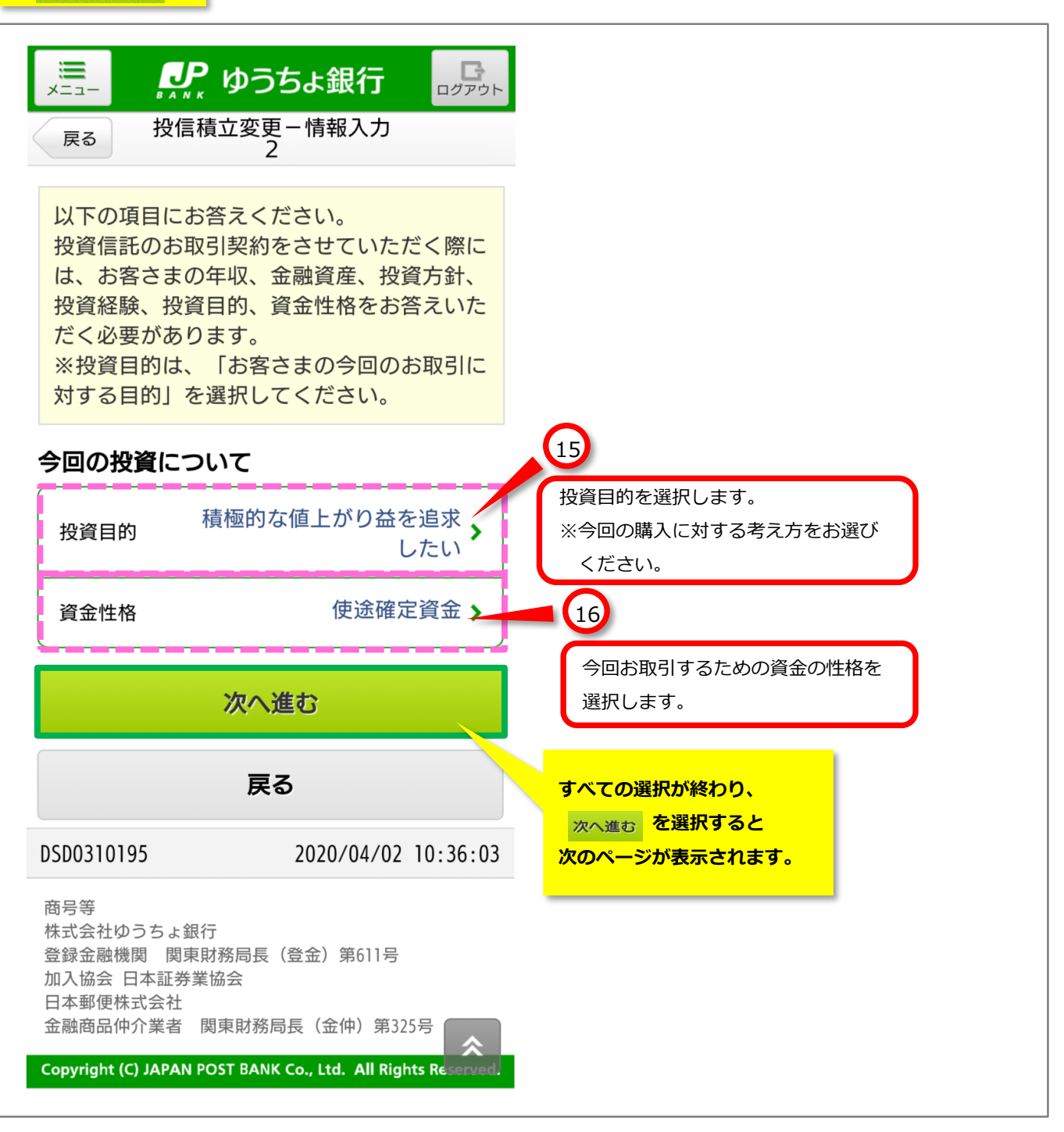

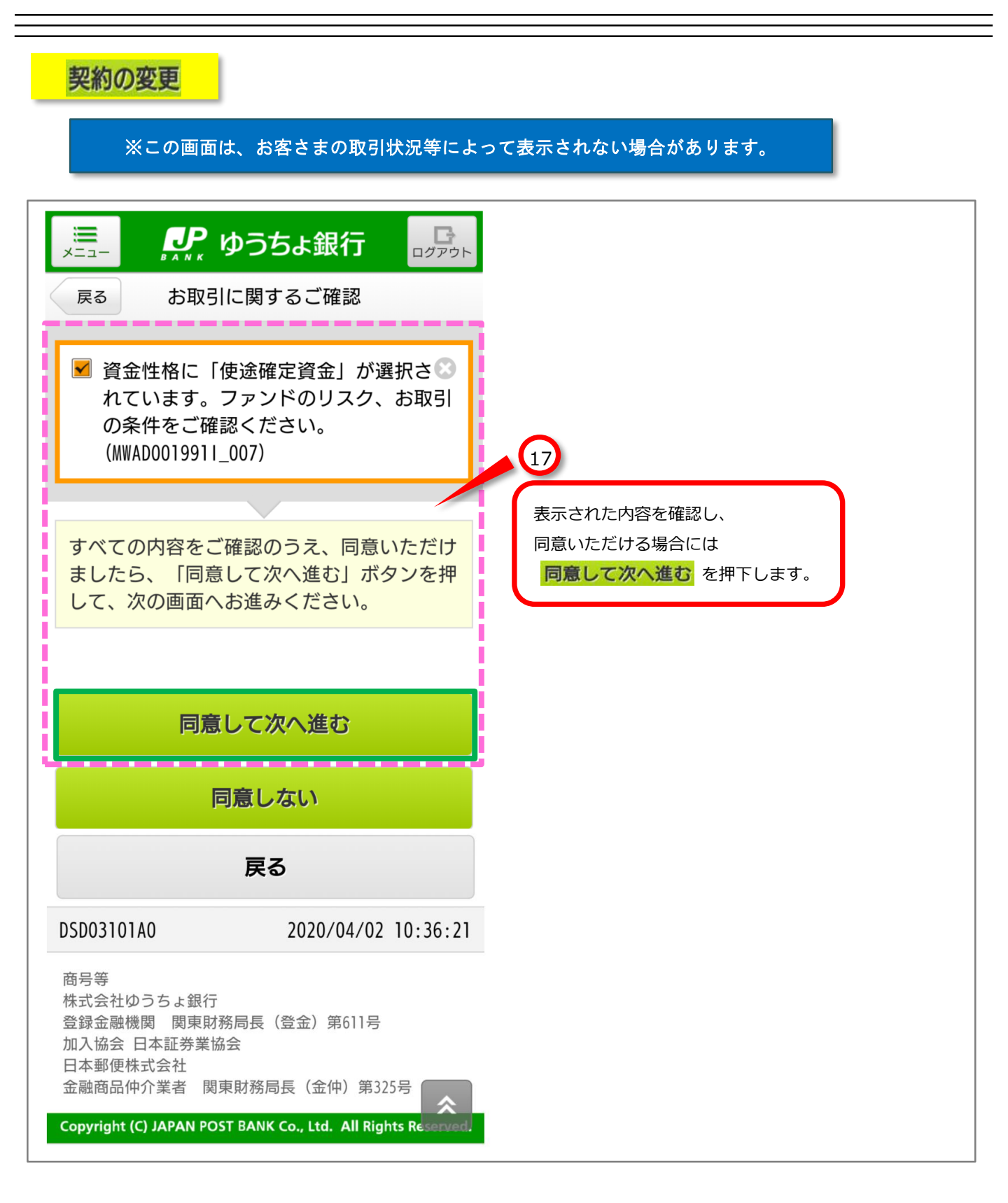

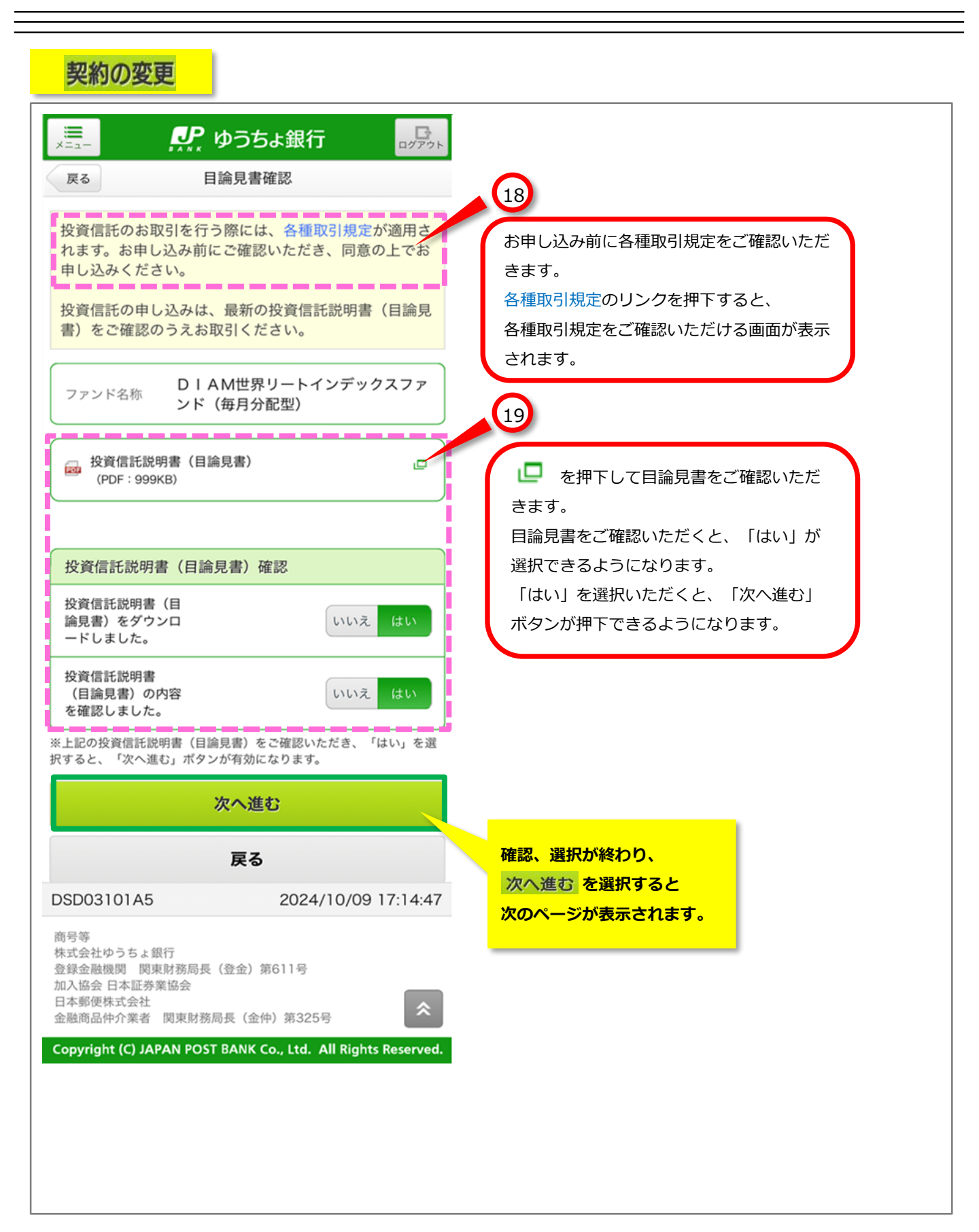

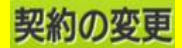

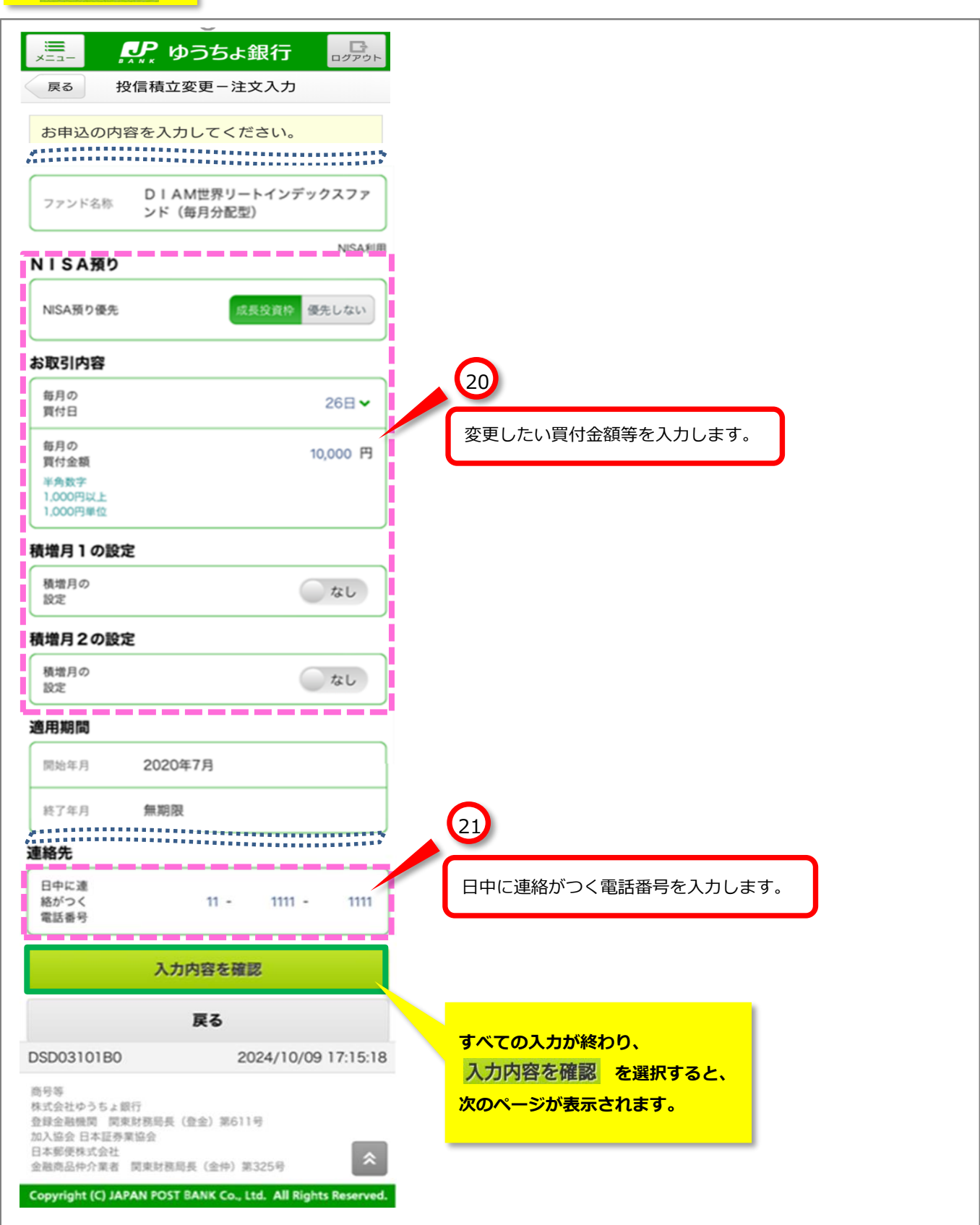

| 契約の変                 | 还更<br>一                                                          |                                      |
|----------------------|------------------------------------------------------------------|--------------------------------------|
|                      | 🔐 ゆうちょ銀行 🛛 🔐                                                     |                                      |
| 戻る                   | 投信積立変更-注文確認                                                      |                                      |
| お申し込みの内              | 容をご確認ください。                                                       |                                      |
|                      |                                                                  |                                      |
| ファンド名称               | DIAM世界リートインデックスファ<br>ンド(毎月分配型)                                   |                                      |
| 申込日                  |                                                                  |                                      |
| 申込日                  | 2024/10/09                                                       |                                      |
| 変更反映月                |                                                                  |                                      |
| 反映月                  | 2024年10月                                                         |                                      |
| 適用期間                 |                                                                  | 変更する内容を確認します。<br>このページが是終確認です        |
| 開始年月                 | 2020年7月                                                          |                                      |
| 終了年月                 | 無期限                                                              |                                      |
| 契約チャネル               |                                                                  |                                      |
| 契約チャネル               | 店頭                                                               |                                      |
| NISA預り               | NISA利用                                                           |                                      |
| NISA預り優先             | 成長投資枠                                                            |                                      |
| お取引内容                |                                                                  |                                      |
| 毎月の<br>買付日           | 26日                                                              |                                      |
| 毎月の<br>買付金額          | <ul> <li>5,000円</li> <li>5,000円</li> <li>(税込手数料:267円)</li> </ul> |                                      |
| 積増月1の設定              | 2                                                                |                                      |
| 積増月の<br>設定           | なし                                                               |                                      |
| 積増月2の設定              | 2                                                                |                                      |
| 積増月の                 | <i>ъし</i>                                                        |                                      |
| 連絡先                  |                                                                  |                                      |
| 日中に連<br>絡がつく<br>電話番号 | 11-1111-1111                                                     | 23                                   |
|                      | 投信積立契約を変更                                                        | 内容に誤りがないことを確認し、<br>投信積立契約を変更 を押下すると、 |
|                      | 戻る                                                               | 自動積立契約の変更が確定します。                     |
| DSD03101B5           | 2024/10/09 17:17:28                                              |                                      |

| 契約の変更                                                                                    | 5                                                                                            |                                                      |
|------------------------------------------------------------------------------------------|----------------------------------------------------------------------------------------------|------------------------------------------------------|
|                                                                                          | ゆうちょ銀行     ゆうちょ銀行     投信積立変更一完了                                                              |                                                      |
| 以下の内容で、<br>受付内容                                                                          | お申し込みを受け付けました。                                                                               |                                                      |
| 受付番号                                                                                     | 0000368062                                                                                   |                                                      |
| 受付日時                                                                                     | 2024/10/09 17:18:03                                                                          | 24                                                   |
| ステータス                                                                                    | 受付中                                                                                          |                                                      |
|                                                                                          | 契約内容を照会                                                                                      | 甲込内容を確認したい場合は、<br>契約内容を照会<br>契約内容をご確認いただける画面が表示されます。 |
|                                                                                          | トップページへ戻る                                                                                    | テキル 日本 この こう こう こう こう こう こう こう こう こう こう こう こう こう     |
|                                                                                          |                                                                                              |                                                      |
| DSD03101C0                                                                               | 2024/10/09 17:18:03                                                                          | 3                                                    |
| 商号等<br>株式会社ゆうちょ<br>3<br>登録金融機関<br>加入協会 日本証券<br>日本郵便株式会社<br>金融商品仲介業者<br>Copyright (C) JAR | R行<br>取務局長(登金)第611号<br>業協会<br>関東財務局長(金仲)第325号<br>PAN POST BANK Co., Ltd. All Rights Reserved |                                                      |

| 契約の廃                                                                  | <u>قىلە</u>                                                      |                                                |
|-----------------------------------------------------------------------|------------------------------------------------------------------|------------------------------------------------|
| ×==-                                                                  | <b>い</b> ゆうちょ銀行 ログアクト                                            |                                                |
| 戻る                                                                    | 投信積立廃止-確認                                                        |                                                |
| 投資信託のお耳<br>れます。お申し<br>申し込みくださ                                         | 双引を行う際には、 <mark>各種取引規定</mark> が適用さ<br>ッ込み前にご確認いただき、同意の上でお<br>さい。 | 25<br>お申し込み前に各種取引規定をご確認いただきます。                 |
| お申し込みの内                                                               | 内容をご確認ください。                                                      | 各種取引規定のリンクを押下すると、<br>各種取引規定をご確認いただける画面が表示されます。 |
| ファンド名称                                                                | DIAM世界リートインデックスファ<br>ンド(毎月分配型)                                   |                                                |
| 申込内容                                                                  |                                                                  |                                                |
| 申込日                                                                   | 2024/10/09                                                       |                                                |
| NISA預り                                                                | 成長投資枠優先                                                          |                                                |
| 毎月の<br>買付日                                                            | 26日                                                              | 26                                             |
| 毎月の<br>買付金額                                                           | 5,000円                                                           | 廃止する契約内容が表示されます。                               |
| 積增月1                                                                  |                                                                  | このページが最終確認です。                                  |
| 積増金額1                                                                 |                                                                  |                                                |
| 積增月2                                                                  |                                                                  |                                                |
| 積増金額2                                                                 |                                                                  |                                                |
| 解約前<br>終了年月                                                           | 無期限                                                              |                                                |
| 解約後<br>終了年月                                                           | 2024年9月                                                          |                                                |
| 契約チャネル                                                                | 店頭                                                               | 27                                             |
|                                                                       | 投信積立契約を廃止                                                        | 内容に誤りがないことを確認し、                                |
|                                                                       | 詳細画面へ戻る                                                          | 投信積立契約を廃止<br>自動積立契約の廃止が確定します。                  |
| DSD03101C5                                                            | 2024/10/09 17:18:43                                              |                                                |
| 商号等<br>株式会社ゆうちょ<br>登録金融機関 関<br>期<br>加入協会 日本証券<br>日本郵便株式会社<br>金融商品仲介業者 | 股行<br>取財務局長(登金)第611号<br>業協会<br>関東財務局長(金仲)第325号                   |                                                |
| Copyright (C) JAR                                                     | PAN POST BANK Co., Ltd. All Rights Reserved.                     |                                                |

## 契約の廃止

| シニュー         ゆうちょ銀行         ログアウト           投信積立廃止ー完了                                                                                                    |                                                |
|----------------------------------------------------------------------------------------------------|------------------------------------------------|
| 以下の内容で、お申し込みを受け付けました。                                                                                                    |                                                |
| 受付番号         0000368063                                                                                                    |                                                |
| 受付日時 2024/10/09 17:19:21                                                                                                    | 20                                             |
| ステータス 受付中                                                                                                    | 受付内容が表示されましたら、自動積立契約の<br>廃止手続きは完了です。           |
| 契約内容を照会                                                                                                    | 甲込内容を確認したい場合は、<br><mark>契約内容を照会</mark> を押下すると、 |
| トップページへ戻る                                                                                                    | 契約内容をご確認いただける画面が表示されます。                        |
|                                                                                                    |                                                |
| DSD03101D0 2024/10/09 17:19:22                                                                                                    |                                                |
| <ul> <li>商号等</li> <li>株式会社ゆうちょ銀行</li> <li>登録金融機関 関東財務局長(登金)第611号</li> <li>加入協会 日本証券業協会</li> <li>日本郵便株式会社</li> <li>金融商品仲介業者 関東財務局長(金仲)第325号</li> <li>Copyright (C) JAPAN POST BANK Co., Ltd. All Rights Reserved.</li> </ul> |                                                |